# How to Complete Your Supplier Registration Questionnaire

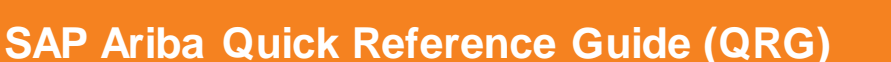

- Audience: THD Suppliers, Procurement Operations / Control Services Users
- The purpose of this Quick Reference Guide (QRG) is to guide a Supplier through the Supplier Registration Questionnaire to verify Supplier Information and finalize the Supplier Setup process.. This is also done so that future Supplier changes can be done through the Ariba Network.

### **Quick Steps:**

- 1. Access Supplier Questionnaire
- 2. Create an Account or Log in with an existing account (page 2)
- 3. Complete Questionnaire and send back to THD (page 5)

## Tips & notes:

- **Tip:** SIPM is short for Supplier Information and Performance Management tool.
- Note: The email will be sent by either a Procurement Operations or Control Services THD User and will come from an Ariba.com domain.
- **Tip:** If your company already has an existing Ariba Network account, you can use your Ariba credentials to login and link to that account.
- Note: This does not link your Ariba Network account to THD's Ariba Network ANID. This is only for Supplier Setup. An additional email or Trade Relationship Request will be required to start transacting on the Ariba Network.

## **Process Overview:**

- An email invitation through Ariba is sent to the supplier.
- Supplier receives email and using the link in the email access the Supplier Registration Questionnaire
- Supplier completes questionnaire verifying and updating Banking Details, Supplier Contacts, and basic transaction questions (i.e. Is a Catalog required)
- Supplier Submits Questionnaire back to The Home Depot and both Procurement and Control Services teams verify and approve setup.

This process allows for your account to be setup with the needed information for The Home Depot to start transacting with you our valued supplier.

An additional email or Trade Relationship Request may be required to start transacting through the Ariba Network so that you can submit invoices, view payment status and utilize Early Payment options.

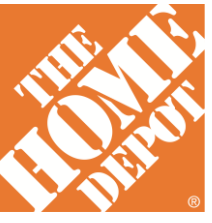

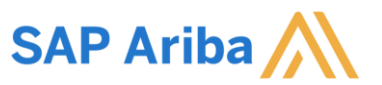

# How to Complete Your Supplier Registration Questionnaire

Audience: THD Suppliers, Procurement Operations / Control Services Users

The following provides detailed step instructions to complete the Supplier Registration Questionnaire:

### Supplier Email Overview

#### Step 1: Access the Supplier Questionnaire from the email sent

From the email sent from the Ariba.com domain click the link to create an account or sign in with an existing account.

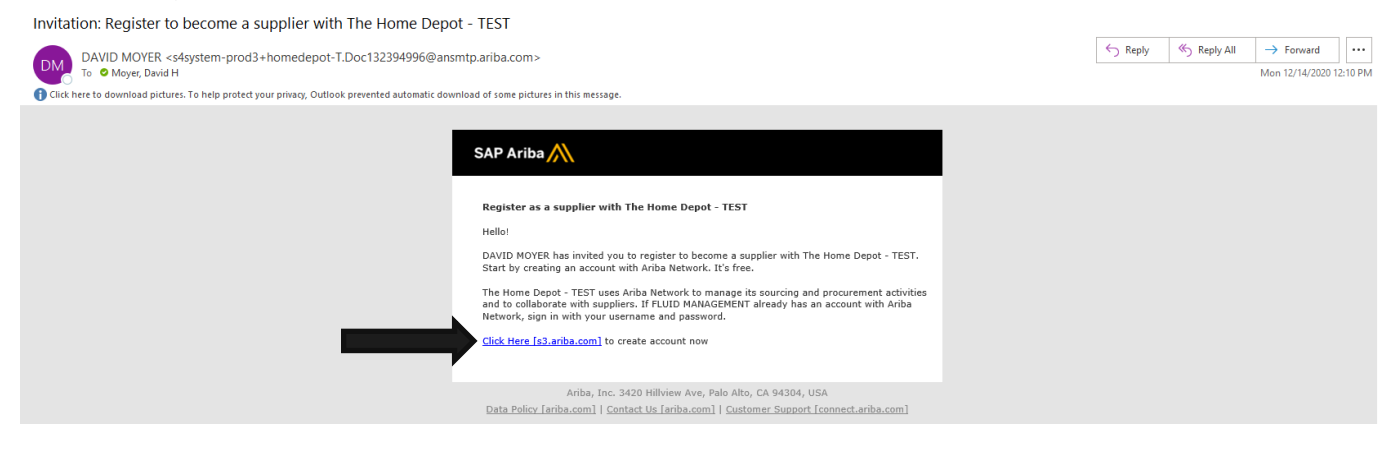

#### Step 2: Create Account or use existing Ariba Network account to Log In

- If you do not already have an existing Ariba account click "Sign up" to create your free Standard Ariba Network Account
- If you already have an existing Ariba Network account then click "Log in" and user your Ariba credentials to Log In.

| Nelcome, David Moyer                                                                                                    |
|----------------------------------------------------------------------------------------------------|
| Have a question? Click here to see a Quick Start guide.                                                                                                    |
| ign up as a supplier with The Home Depot - TEST on SAP Arba.<br>The Home Depot - TEST uses SAP Arba to manage procurement activities.<br>Zreate an SAP Arba supplier accourt and manage your response to procurement activities required by The Home Depot - TEST.                                                                                                    |
| Verady have an account? Log in About Ariba Network                                                                                                    |
| The Arba Network is your entryway to all your Arba seller solutions. You now have a single location to manage all of your customer relationships and supplier activities regardless of which Arba solution your customers are using. Once you have completed the registration, you will be able to:<br>Which more guidely will your customer requests<br>Which more guidely will your customers hall stages of workflow approval.<br>Provide the second more second and the second second and the second second se |
| All your Arba customer relationships         All your event actions, tasks and transactions         All your event actions, tasks and transactions         All your event actions, tasks and transactions         All your event actions, tasks and transactions         Your gest characteristics         Your contract and user administrative tasks                                                                                                    |
|                                                                                                    |

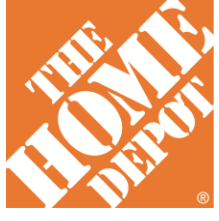

## **How to Complete Your Supplier Registration Questionnaire** SAP Ariba Quick Reference Guide (QRG)

Audience: THD Suppliers, Procurement Operations / Control Services Users

The following provides detailed step instructions to complete the Supplier Registration Questionnaire:

#### **Creating an Ariba Network Account**

#### Step 2.1: Create your Account (skip to Step 3 if you Logged in with an existing account)

- Ensure your name and email are correct
- Create a Username. This must be in an email format although it is not required to be a valid email address.
- Create your password which must be 8 to 32 digits and include an upper and lower case, numeric digits and special characters (no spaces)
- Review and Click the check boxes for Terms of Use and SAP Ariba Privacy Statement

| Create account                                                                                                    |                             |                                                                                                    | Create account and continue | Cancel |  |
|----------------------------------------------------------------------------------------------------|-----------------------------|----------------------------------------------------------------------------------------------------|-----------------------------|--------|--|
| First, create an SAP Arba supplier account, then complete questionnaires required by The Home Depot - TEST.                                                                                                    |                             |                                                                                                    |                             |        |  |
| Please correct the fields marked in red                                                                                                    |                             |                                                                                                    |                             |        |  |
|                                                                                                    |                             | <ul> <li>Indicates a required field</li> </ul>                                                                                       |                             |        |  |
| Name:**                                                                                                    | David Moyer                 | SAP Ariba Privacy Statement                                                                                                    |                             |        |  |
| Email:*                                                                                                    | dnapluse2@gmail.com         |                                                                                                    |                             |        |  |
|                                                                                                    | Use my email as my username |                                                                                                    |                             |        |  |
| Username:*                                                                                                    | test-dnapluse2@gmail.com    | Must be in email format(e.g.john@newco.com)                                                                                          |                             |        |  |
| Password:*                                                                                                    |                             | Passwords must contain a minimum of eight characters including upper and lower case letters, numeric digits, and special characters. |                             |        |  |
|                                                                                                    |                             |                                                                                                    |                             |        |  |
|                                                                                                    |                             |                                                                                                    |                             |        |  |
| Language:                                                                                                    | English 🗸                   | The language used when Arlba sends you configurable notifications. This is different than your web b                                 |                             |        |  |
| Arba will make your company profile, which includes the basic company information, parliabile for see business opponunties to other company politie, you can do to anytime by editing the profile vision (and the company politie, you can do to anytime by editing the profile vision (and the company politie, you can do to anytime by editing the profile vision) and control busines. The control to addit anytime by editing the profile vision (and the company politie, you can do to anytime by editing the profile vision) and the company politie, when the basic content to addit anytime by editing the profile vision (and the company politie, you can do to anytime by editing the profile vision) and the company politie, when the basis anytes are business to addit anytes and the company politie, when the basis anytes are business to addit anytes and the company politie, you can do to anytes anytes are business and the company politie, when the basis anytes are business are business and the company politie, when the basis anytes are business are business anytes are business are business and the company politie, when the basis anytes are business are business and the company politie, when the basis anytes are business are business anytes are business are business and the company politie, when the basis anytes are business are business and the company politie, when the basis anytes are business are business and the company politie, when the basis anytes are business are business and the company polities are business and the company polities are business and the company polities are business and the company polities are business and the company polities are business and the company polities are business and the company are are business and the company and the basis and the company are are business and the company are are business and the company are are business and the company are are business and the company are are business and the company are are business and the company are are are business and the company are are business a |                             |                                                                                                    |                             |        |  |
| Inter Presidentes (trais all assessed or minimal and y all op particular data answerd or matchines in the system responses (control test and y all op particular data answerd or matchines in the system responses) y eacong within the success features of the president data answerd or matchines in the system responses (control test and advances).                                                                                                    |                             |                                                                                                    |                             |        |  |
| The set and and agains the flowing of the                                                                                                    |                             |                                                                                                    |                             |        |  |
| There and and ages to the SAP what Privacy Statement                                                                                                    |                             |                                                                                                    |                             |        |  |
|                                                                                                    |                             |                                                                                                    |                             |        |  |
|                                                                                                    |                             |                                                                                                    | Create account and continue | Cancel |  |

- Click Create Account and continue
- You may receive the below if you are using an email domain that is generic or already in use on the Ariba Network. Click "YES"

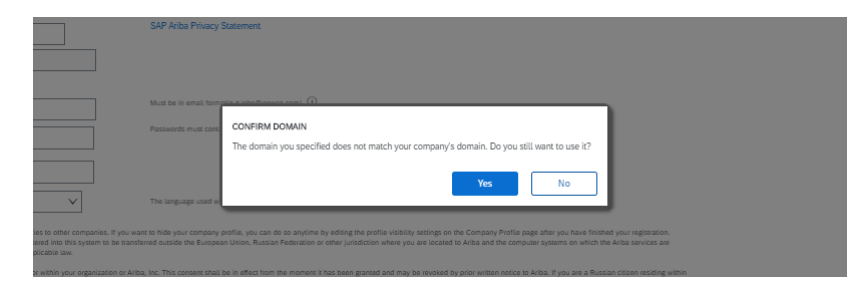

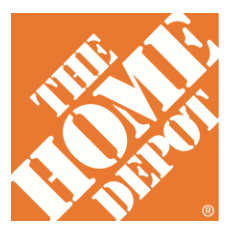

3

# **How to Complete Your Supplier Registration Questionnaire** SAP Ariba Quick Reference Guide (QRG)

Audience: THD Suppliers, Procurement Operations / Control Services Users

The following provides detailed step instructions to complete the Supplier Registration Questionnaire:

#### **Creating an Ariba Network Account**

# Step 2.2: Review Existing Accounts (proceed to Step 3 (page 5) if you do not receive this pop-up)

 You may also receive a message that potential existing accounts already exist. Click Review Accounts

| asswords must co |                                                                                                    |
|------------------|----------------------------------------------------------------------------------------------------|
|                  | Potential existing accounts                                                                                                    |
|                  | We have noticed that there may already be an Ariba Network account registered by your company.<br>Please review before you create a new account. |
|                  | Review accounts                                                                                                    |

A list of existing accounts will be displayed.

- If an existing account already exists that you would want to utilize then you may contact that user at your company. They can create an Ariba Log in for you and once you receive that log in you can access the questionnaire by loggin in.
- Click "Continue Account Creation" if the account listed is not one you want to use.

| Review duplicate Account |                                                                                                    |                                                                                         |          |        |         |  |  |
|--------------------------|----------------------------------------------------------------------------------------------------|-----------------------------------------------------------------------------------------|----------|--------|---------|--|--|
|                          | We noticed that your company may already register an Ariba Network accor<br>You can log in the account you are associated with<br>Or, you can view the profile and contact the account administrator from to<br>Or, if there is no match, you can Continue Account Creation and we will you can Go back to previous page | unt, please review the match results below, then:<br>here<br>progress your registration |          |        |         |  |  |
|                          | Match Based On                                                                                                    |                                                                                         |          |        |         |  |  |
|                          | COMPANY NAME                                                                                                    | E-MAIL ADDRESS                                                                          | DUNS NO. | TAX ID | ADDRESS |  |  |

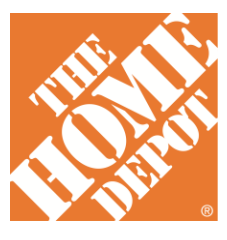

# **How to Complete Your Supplier Registration Questionnaire** SAP Ariba Quick Reference Guide (QRG)

Audience: THD Suppliers, Procurement Operations / Control Services Users

The following provides detailed step instructions to complete the Supplier Registration Questionnaire:

#### Completing the Questionnaire

#### Step 3: Complete Questionnaire

- The Questionnaire is designed to obtain General Company Information and contacts, Financial Information (like banking details for payment routing and W9), and Business Information
  - Please note that some detail will be pre-populated but depending on answers to drop down selections, may open additional questions as needed.
  - The Email address provide here will be used as the main contact for future communication and will be used to communicate Purchase Orders once they are created.
  - Procurement questions like "how many transactions do you anticipate" and "do you require a catalog" will help determine if you will need an Enterprise level account which may have fees associated with it on the Ariba Network.
- Once Completed Click "Submit Entire Response"

|                                                                                                    | Response History<br>Response Team                                                      | Name †                                                                       |         |  |  |  |
|----------------------------------------------------------------------------------------------------|----------------------------------------------------------------------------------------|------------------------------------------------------------------------------|---------|--|--|--|
|                                                                                                    |                                                                                        | Procurement Questions                                                        |         |  |  |  |
|                                                                                                    | Event Contents 1.12.1 Will you provide a Catalog?                                      |                                                                              | No v    |  |  |  |
| All Content 1.12.2                                                                                                    |                                                                                        | 1.12.2 How many transactions (POs or Invoices) do you anticipate in a year ? | > 200 🗸 |  |  |  |
|                                                                                                    | 1 General Information 1.12.3 Do you Accept Change Order                                |                                                                              | * No v  |  |  |  |
| 2 Financial 1.12.4 Do you want to split the purchase order based on shipping location                                                                                                    |                                                                                        | 1.12.4 Do you want to split the purchase order based on shipping location    | * No v  |  |  |  |
|                                                                                                    |                                                                                        | ▼ 1.13 Exemptions Less                                                       |         |  |  |  |
| 3 Business<br>Information (Codes apply only to certain entities, not individuals; see instructions):                                                                                                    |                                                                                        |                                                                              |         |  |  |  |
| 1.13.1 Exempt payee code (if any):         1.13.2 Exemption from FATCA reporting code (if any):         1.14 Home Depot Payables Vendor number (if known)         2 Financial Information         2.1 Do you want to Change the Tax Number |                                                                                        | 1.13.1 Exempt payee code (if any):                                           |         |  |  |  |
|                                                                                                    |                                                                                        | 1.13.2 Exemption from FATCA reporting code (if any):                         |         |  |  |  |
|                                                                                                    |                                                                                        | 1.14 Home Depot Payables Vendor number (if known)                            |         |  |  |  |
|                                                                                                    |                                                                                        | 2 Financial Information                                                      |         |  |  |  |
|                                                                                                    |                                                                                        | 2.1 Do you want to Change the Tax Number                                     | * No ~  |  |  |  |
|                                                                                                    | 2.3 EIN number (*) indicates a remained field                                          |                                                                              | •       |  |  |  |
|                                                                                                    | Submit Entire Response         Save draft         Compose Message         Excel Import |                                                                              |         |  |  |  |
| <ul> <li>Click "OK" to submit</li> </ul>                                                                                                    |                                                                                        |                                                                              |         |  |  |  |
|                                                                                                    |                                                                                        | ✓ Submit this response?                                                      | file 🕈  |  |  |  |

Click OK to submit

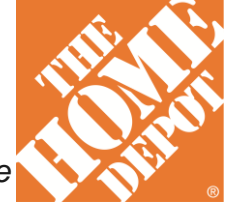

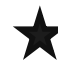

This concludes the How a Supplier Completes the Supplier Registration Questionnaire

Cancel